## Migrar mensajes antiguos y contactos desde Outlook a Gmail

Una vez que has activado la <u>redirección de los mensajes a tu cuenta Gmail UJA</u>, puede ser que tengas la necesidad de migrar los mensajes de tu Outlook a Gmail. La migración del correo electrónico contenido en Outlook se puede realizar fácilmente mediante una aplicación proporcionada por Google: **G Suite Migration for Microsoft Outlook**. Es una herramienta de escritorio que permite a los usuarios de Microsoft Outlook importar el correo, los contactos personales y los eventos de calendario desde un archivo PST (tipo de archivo que utiliza Outlook para almacenar los mensajes) a una cuenta de G Suite.

El proceso de migración es muy sencillo, sigue los siguientes pasos:

## Descarga el programa de migración

Accede a la página de descarga de "G Suite Migration for Microsoft Outlook" y pulsa sobre Migrar 1 el botón azul.

https://tools.google.com/dlpage/outlookmigration

## Ejecuta la aplicación descargada

Migrar 2

Pulsa abrir sobre el archivo descargado o dirígete a la carpeta de descargas de tu PC y pulsa doble clic sobre el fichero OutlookMigrationSetup.exe

## Da permiso para su instalación

Migrar 3

Pulsa sí para permitir la instalación de la aplicación

## Configura la aplicación con tu cuenta de G Suite

### Migrar 4

Escribe tu dirección de correo electrónico y pulsa el botón Continuar

## Introduce tu cuenta TIC y contraseña

### Migrar 5

Escribe tu cuenta TIC y contraseña y pulsa el botón LOGIN

### Pulsa Continuar en la verificación de Google

Migrar 6

En ocasiones Google solicita la verificación de la cuenta pulsando el botón Continuar

## Da permiso a la aplicación para que acceda a tu cuenta Google

#### Migrar 7

Da tu consentimiento para que la aplicación pueda acceder a los datos de tu cuenta y pueda realizar la migración pulsando en el botón Permitir

## Selecciona el perfil de usuario que se utiliza al iniciar Outlook

Outlook utiliza perfiles para tener separado el correo de diferentes usuarios. Utiliza el perfil que se esté usando para leer el correo. Si el PC sólo es usado por una única persona, el perfil normalmente se llamará por defecto "Outlook". En otras ocasiones el Servicio de Informática Migrar 8 nombra al perfil con el nombre de la cuenta TIC.

Debido a que podemos repetir este paso en varias ocasiones, no te olvides de seleccionar la opción "Migrar sólo los datos nuevos" para evitar duplicar correos en destino.

Pulsa a continuación "Siguiente"

## Migra otros ficheros PST

Si tu perfil tiene varios ficheros PST donde Migrar 9 tengas archivado y organizado tu correo deberás repetir el proceso de migración tantas veces como ficheros tengas, seleccionando para ello la opción "Desde archivos PST"

### Marca los elementos que deseas migrar

Selecciona mensajes, calendario y contactos. Opcionalmente puedes migrar sólo mensajes dentro de dos fechas.

Pulsa el botón "Migrar"

## Espera a completar la migración

El proceso de migración es lento, puede tardar Migrar 11 varias horas dependiendo de la cantidad de mensajes que tenga el fichero de almacenamiento .pst

#### **Comprobar los mensajes migrados**

Accede a Gmail con tu cuenta de TIC. Podrás comprobar que poco a poco aparecen mensajes que la aplicación va subiendo.

A cada mensaje se le asocia una etiqueta con el nombre de la carpeta donde estaba contenido dicho correo.

## **IMPORTANTE:** No organices etiquetas ni mensajes durante el proceso de migración.

#### Configuración

# Puede ser que no te coincida el número de mensajes totales

Si no encuentras algún mensaje o si no te coincide el número total de mensajes en una carpeta determinada, puede ser que tengas activada la "Vista de conversación"

Desactivala en Gmail en el menú Configuración, pestaña General, opción Vista de conversación

| General Etiquetas Recibidos Cuenta                                                                                                    | s Filtros y direcciones bloqueadas Reenvío y cori                                                                        |
|----------------------------------------------------------------------------------------------------|----------------------------------------------------------------------------------------------------|
| Forma predeterminada de respuesta:<br>Más información                                                                                                    | <ul><li>Responder</li><li>Responder a todos</li></ul>                                                                    |
| Imágenes:                                                                                                    | <ul> <li>Mostrar siempre las imágenes externas - Más in</li> <li>Preguntar antes de mostrar imágenes externas</li> </ul> |
| Estilo de texto predeterminado:<br>(Usa el botón "Eliminar formato" de la barra de<br>herramientas para restablecer el estilo de texto<br>predeterminado) | Sans Serif → <b>T</b> → <u>A</u> → <b>X</b><br>Así se verá el texto del cuerpo del mensaje.                              |
| Vista de conversación:<br>(Establece si los correos electrónicos sobre el<br>mismo tema deben agruparse.)                                                 | <ul> <li>Habilitar vista de conversación</li> <li>Inhabilitar vista de conversación</li> </ul>                           |
| Recordatorios automáticos:<br>Más información                                                                                                    | Sugerir correos a los que responder - Los correo: Sugerir correos de los que hacer un seguimiento                        |